しんきんPayB 初期設定手順書

2019年7月 西武信用金庫

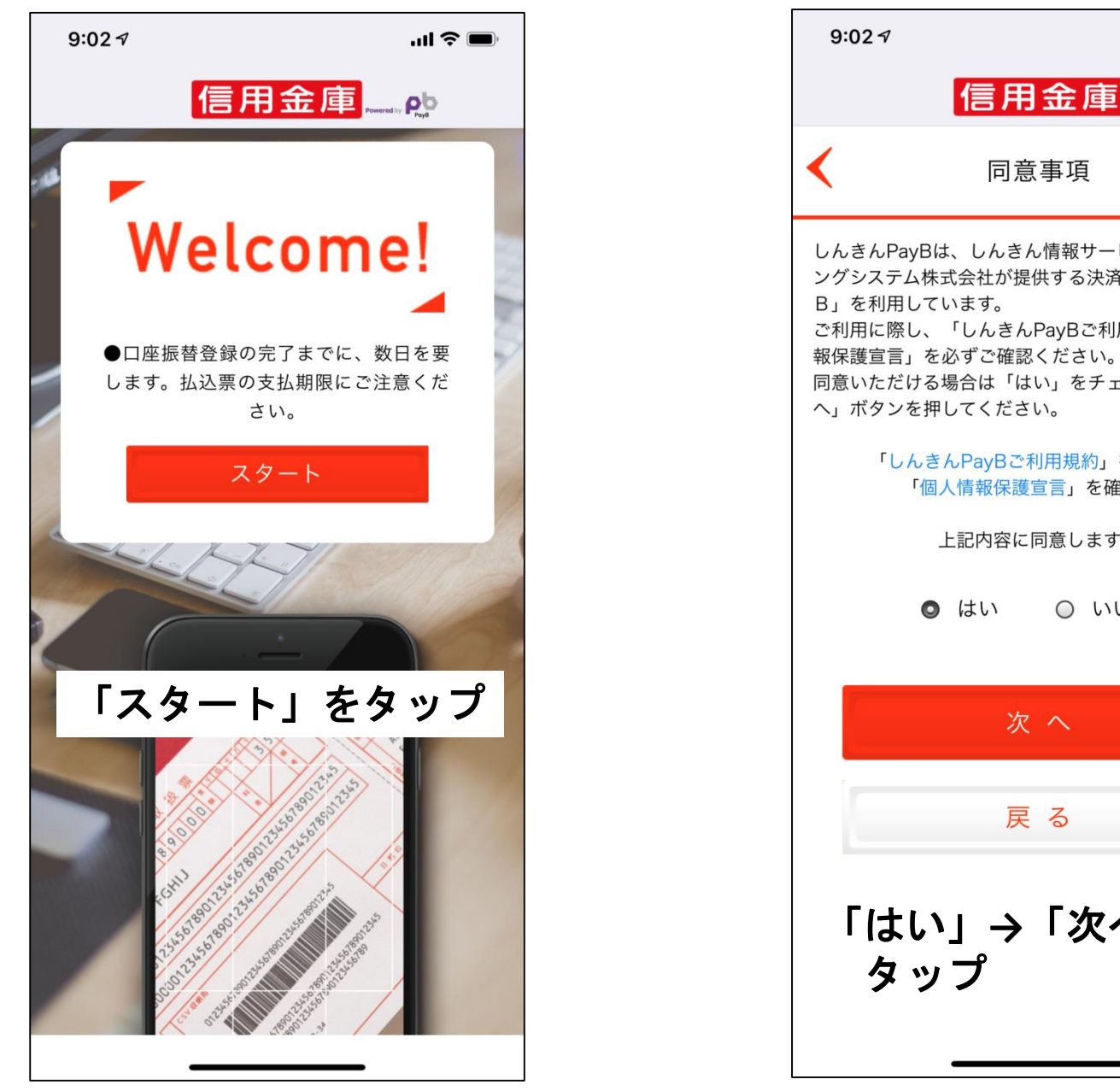

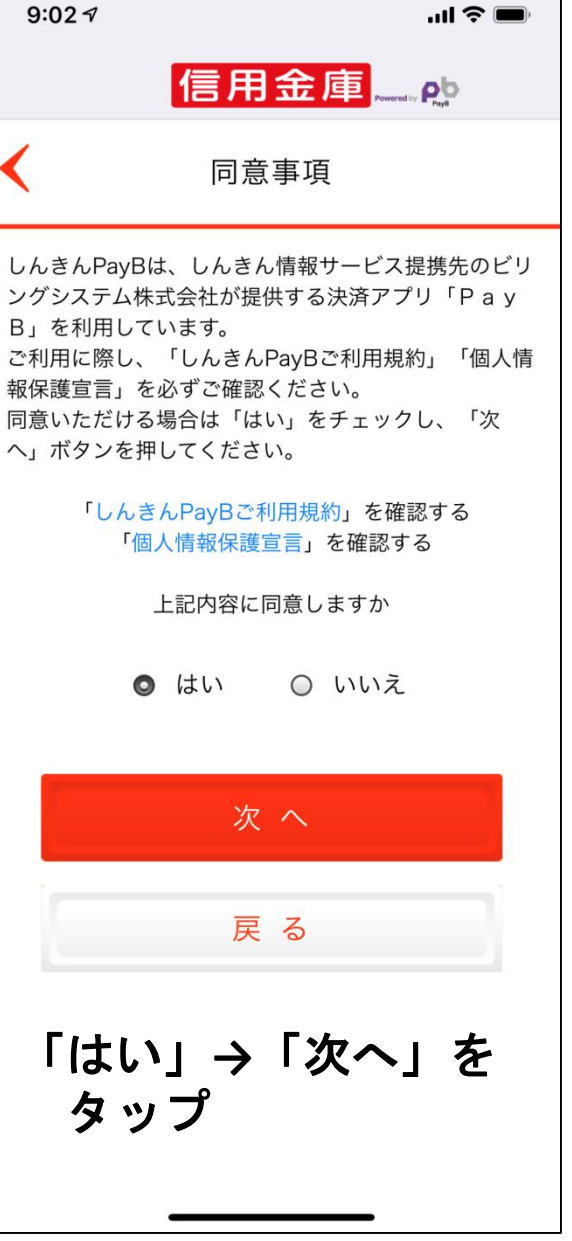

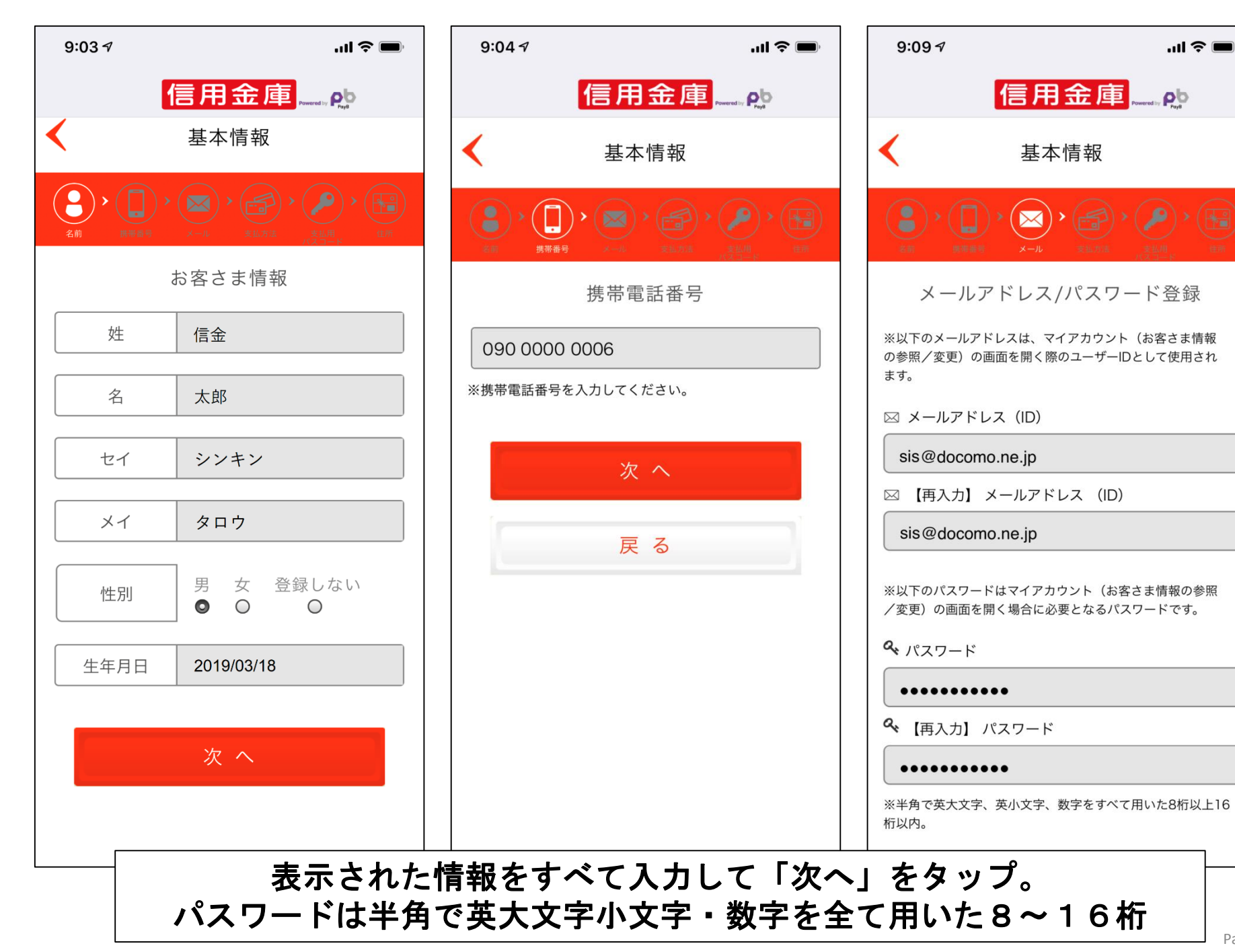

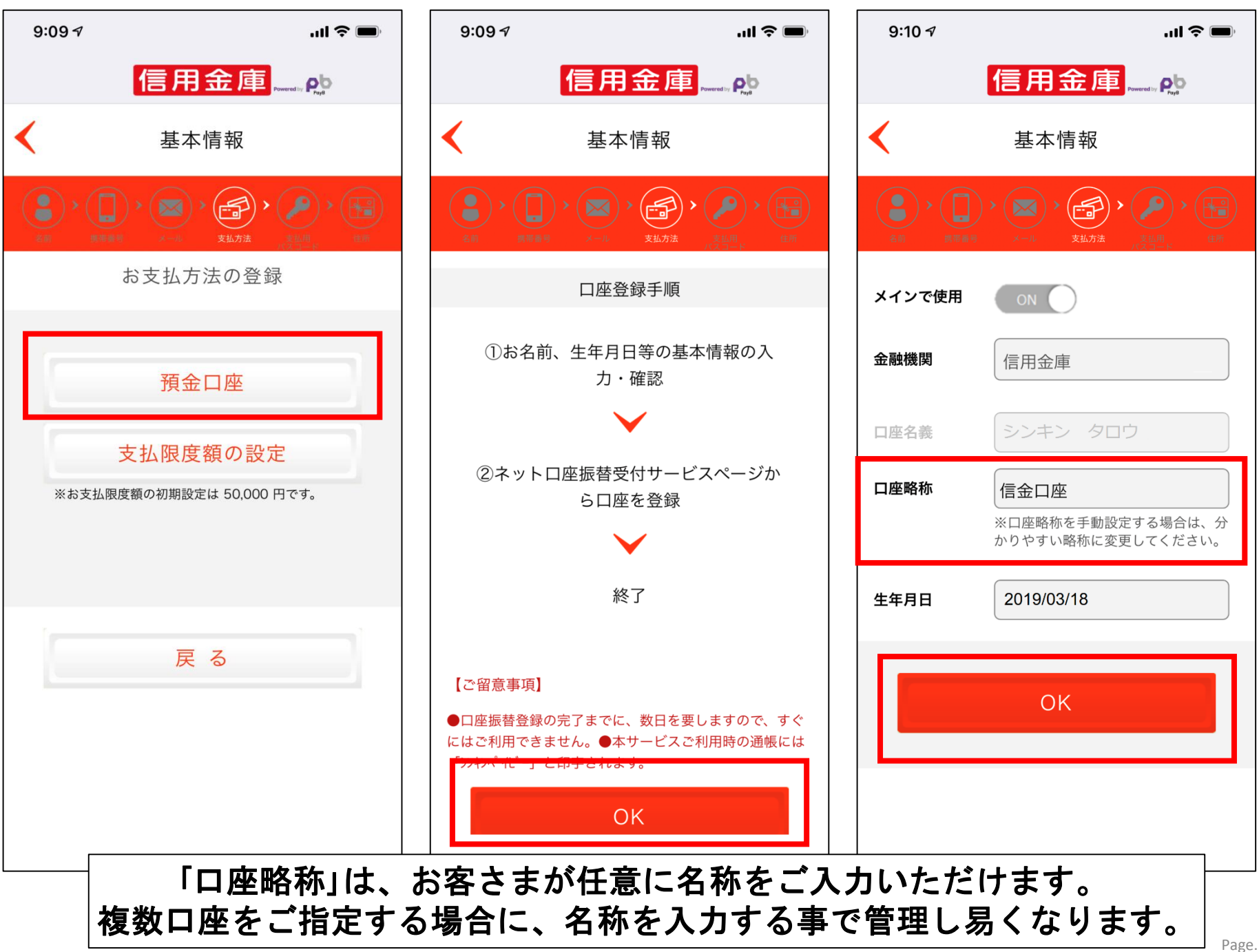

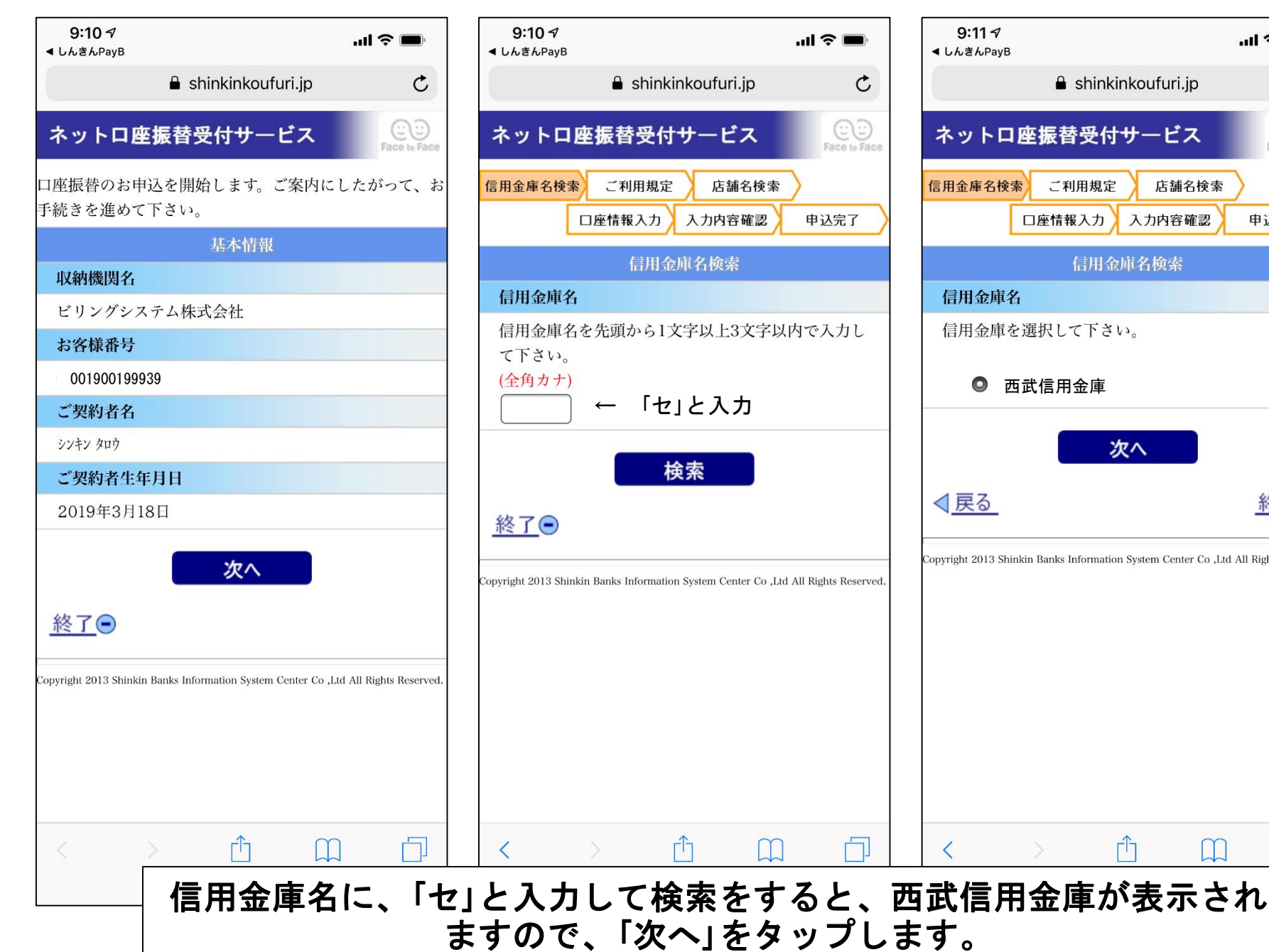

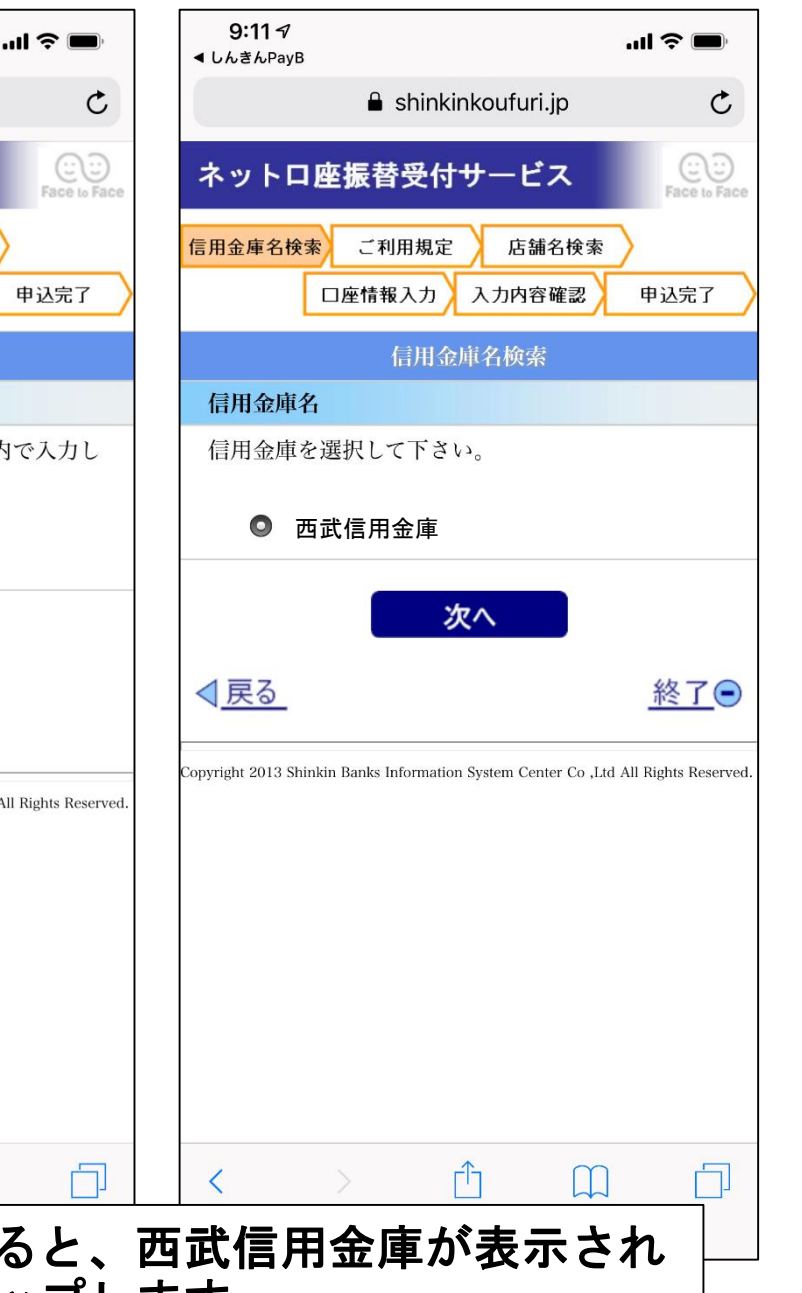

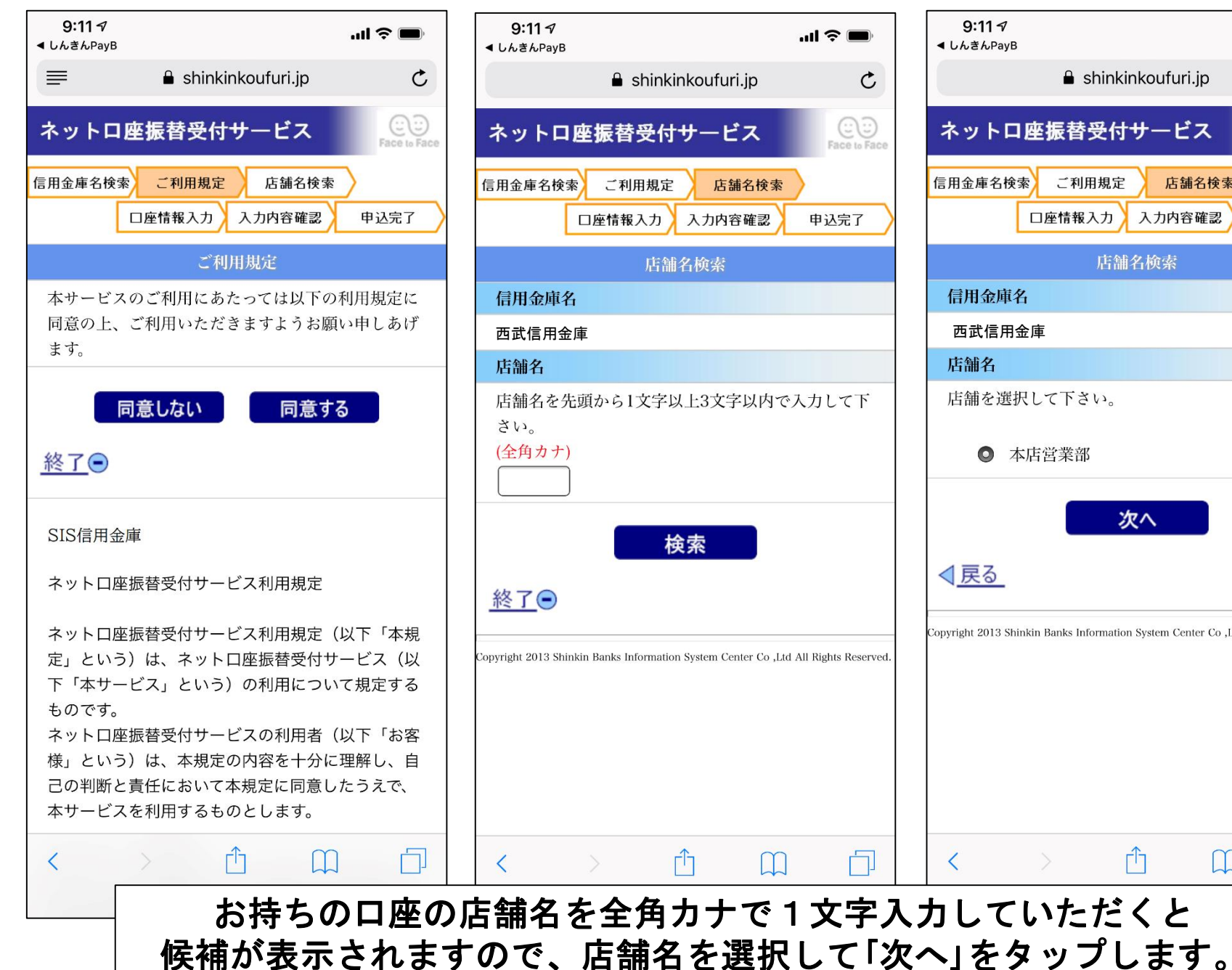

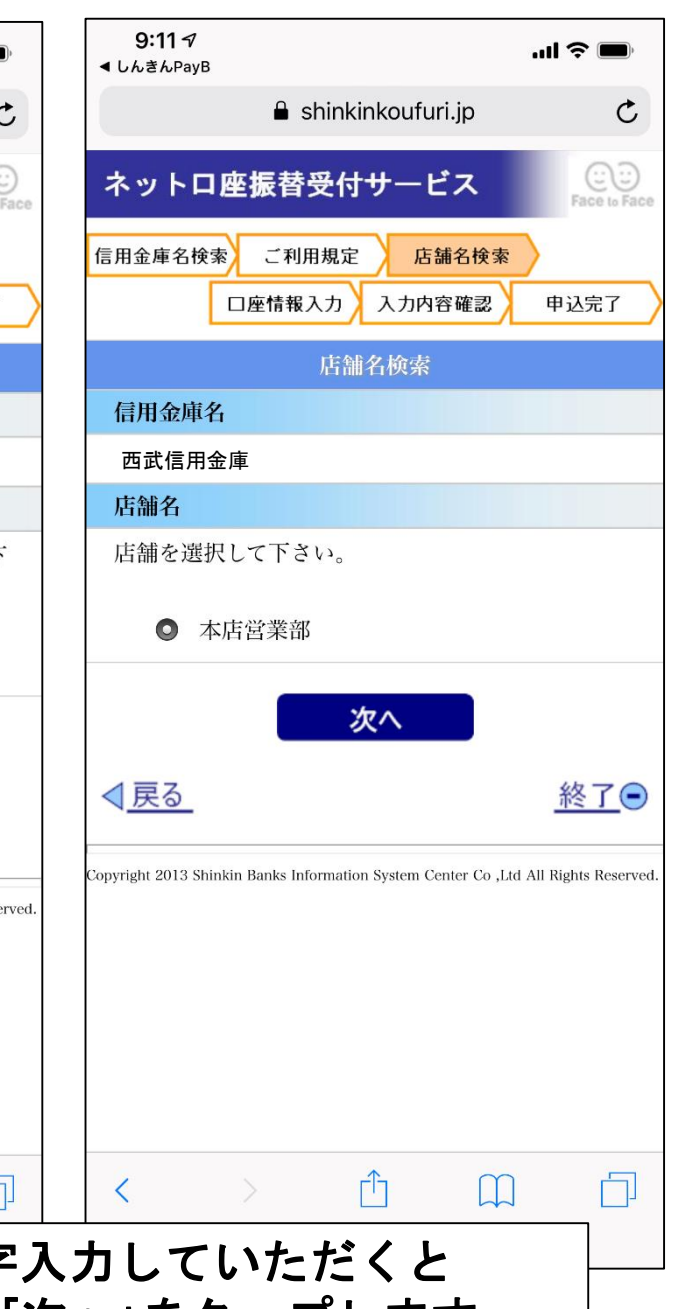

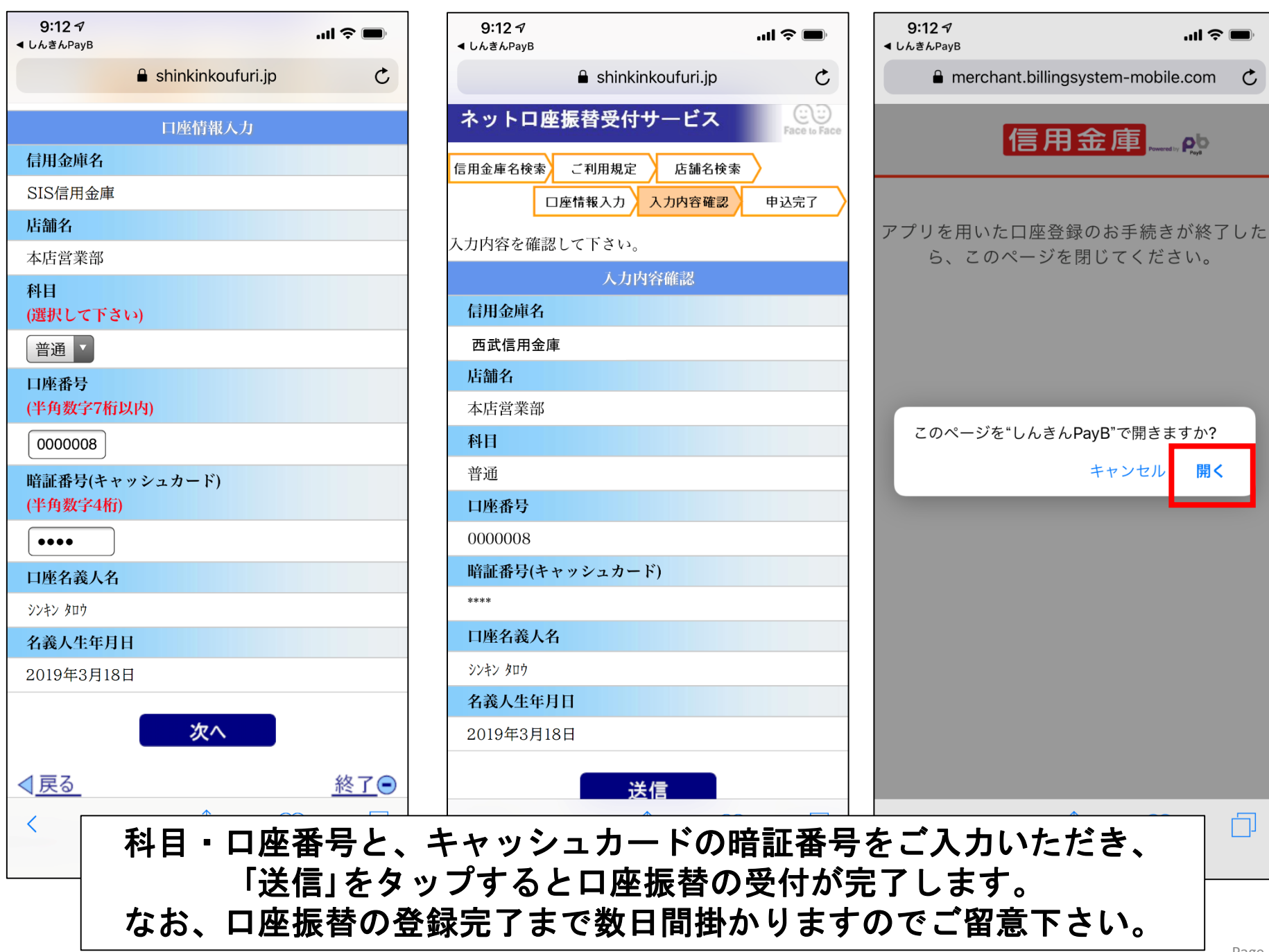

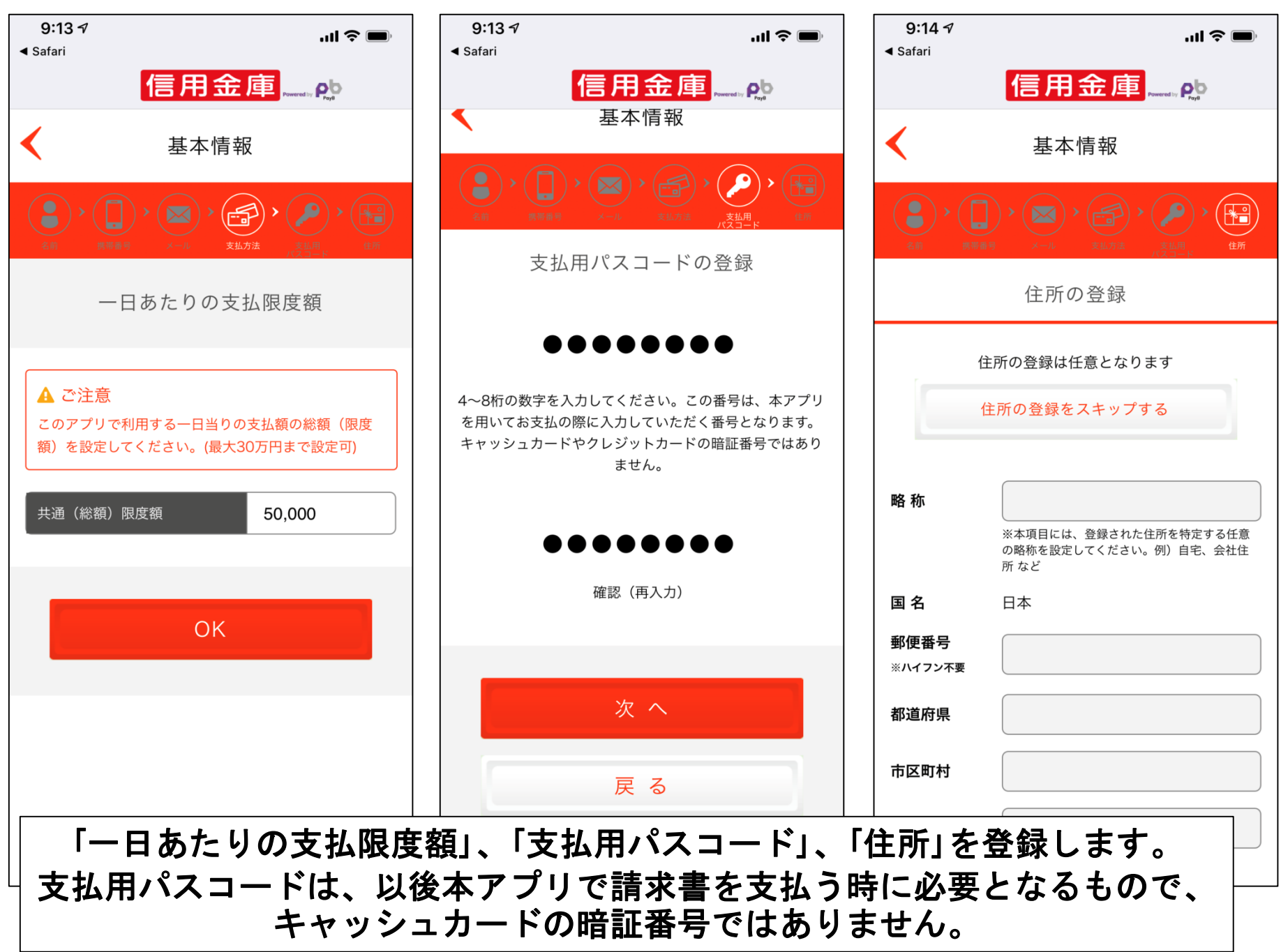

| 9:14 -7<br>◀ Safari                                                                                                    | ·ni ≎ ■                                                 |   |
|----------------------------------------------------------------------------------------------------|---------------------------------------------------------|---|
|                                                                                                    | 信用金庫,                                                   |   |
| <                                                                                                    | 登録内容確認                                                  |   |
| <ul> <li>()     <li>()     <li>()     <li>()     <li>()     <li>()     <li>()     <li>()     <li>()     <li>()     <li>()     <li>()     </li> <li>()     </li> <li>()      </li> <li>()      </li> <li>()     </li> <li>()     </li> <li>()     </li> <li>()     </li> <li>()     </li> <li>()      </li> <li>()      </li> <li>()      </li> <li>()     </li> <li>()      </li> <li>()      &lt;</li></li></li></li></li></li></li></li></li></li></li></li></ul> | メール         支払用法         支払用法         支払用法         (注照) |   |
| ご登録内容をご確認<br>よろしければ「次・                                                                                                    | 認の上、<br>へ」をクリックしてください                                   |   |
| お名前                                                                                                    | 信金太郎                                                    | ì |
| 携帯番号                                                                                                    | 0900000006                                              |   |
| 支払用パスコード                                                                                                    | •••••                                                   | E |
| メールアドレス                                                                                                    | sis@docomo.ne.jp                                        |   |
| パスワード                                                                                                    | •••••                                                   | ) |
| 秘密の質問                                                                                                    | 初めて買った車は?                                               |   |
| お支払方法                                                                                                    | 西武信用金庫<br>信金口座                                          | 7 |
| 住所                                                                                                    | 未登録                                                     | Ŧ |
|                                                                                                    |                                                         |   |
|                                                                                                    | 次 へ                                                     |   |

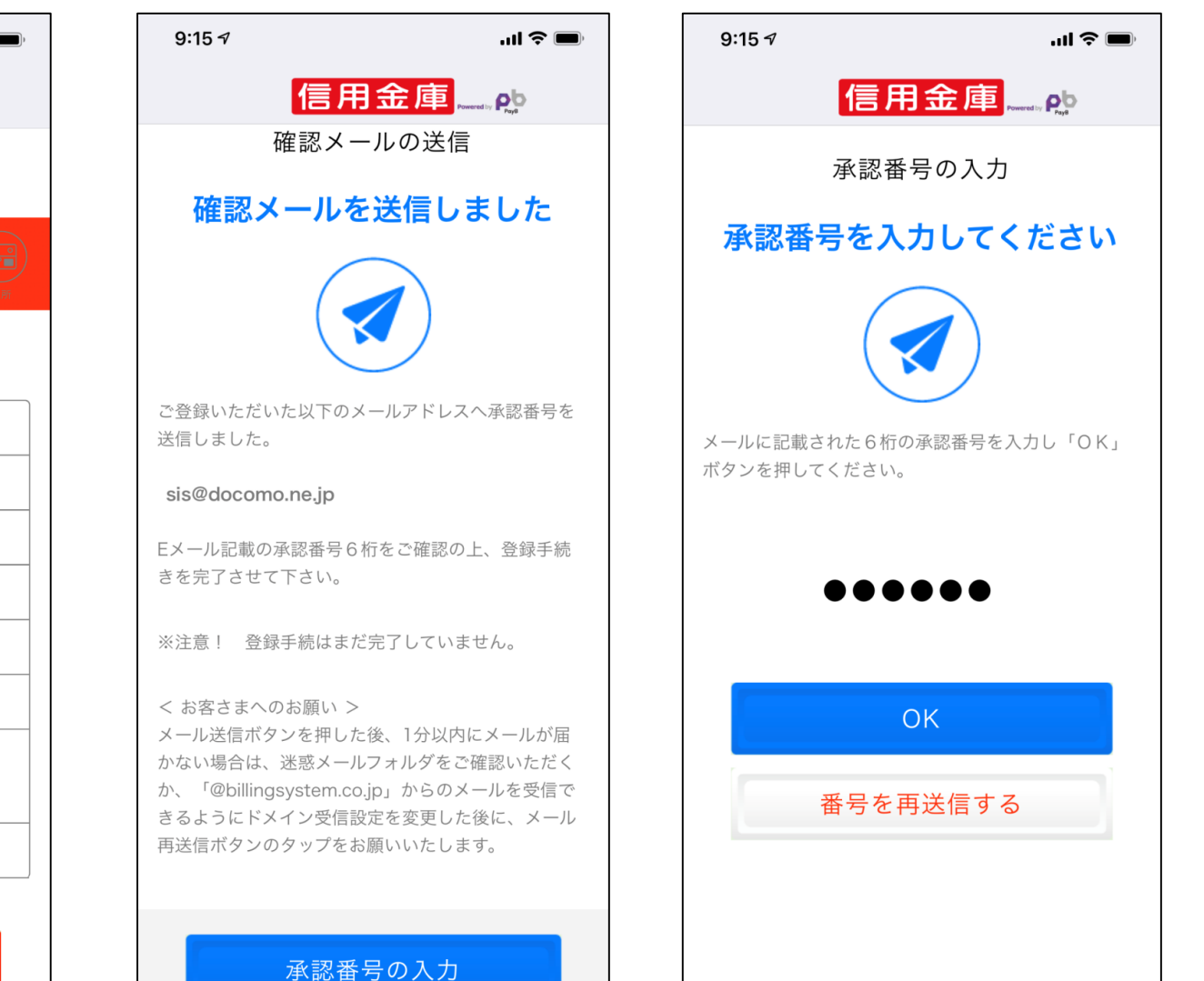

ご登録内容をご確認いただき「次へ」をタップすると、ご入力いただいた メールアドレス宛に確認メールが送信されます。確認メールに記載され た承認番号をご入力いただくと、お手続きが完了します。 ※「@billingsystem.co.jp」からのメールを受信できるようにして下さい。